## **C07-** Change personal info. Application

## A. System login

1. NCU HomePage  $\rightarrow$  NCU Portal  $\rightarrow$  Enter Account  $\sim$  Password $\rightarrow$  Service Desk(iNCU)

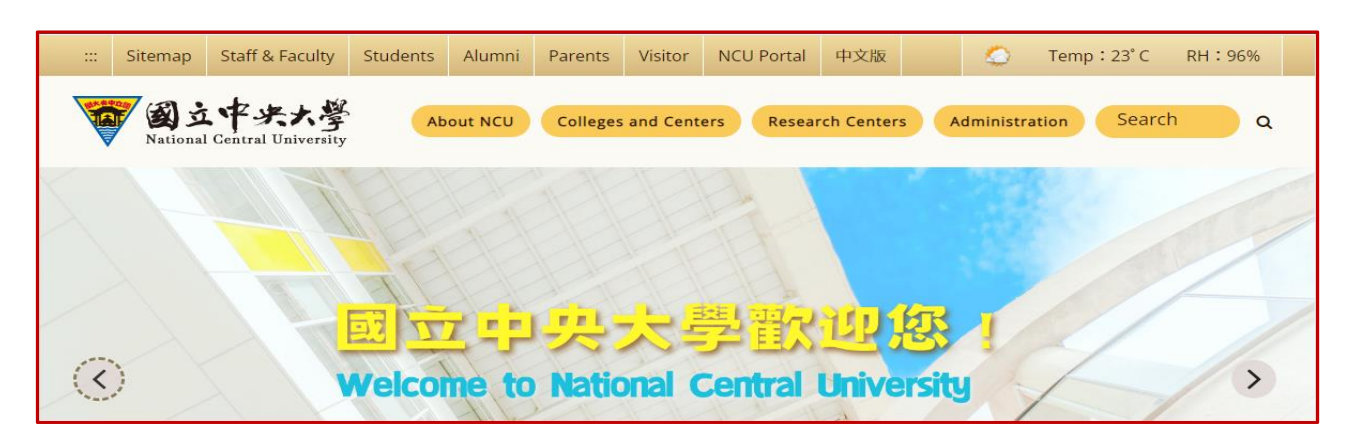

2. Service Desk (iNCU)  $\rightarrow$  Academic  $\rightarrow$  Register  $\rightarrow$  Change personal info. Application  $\circ$ 

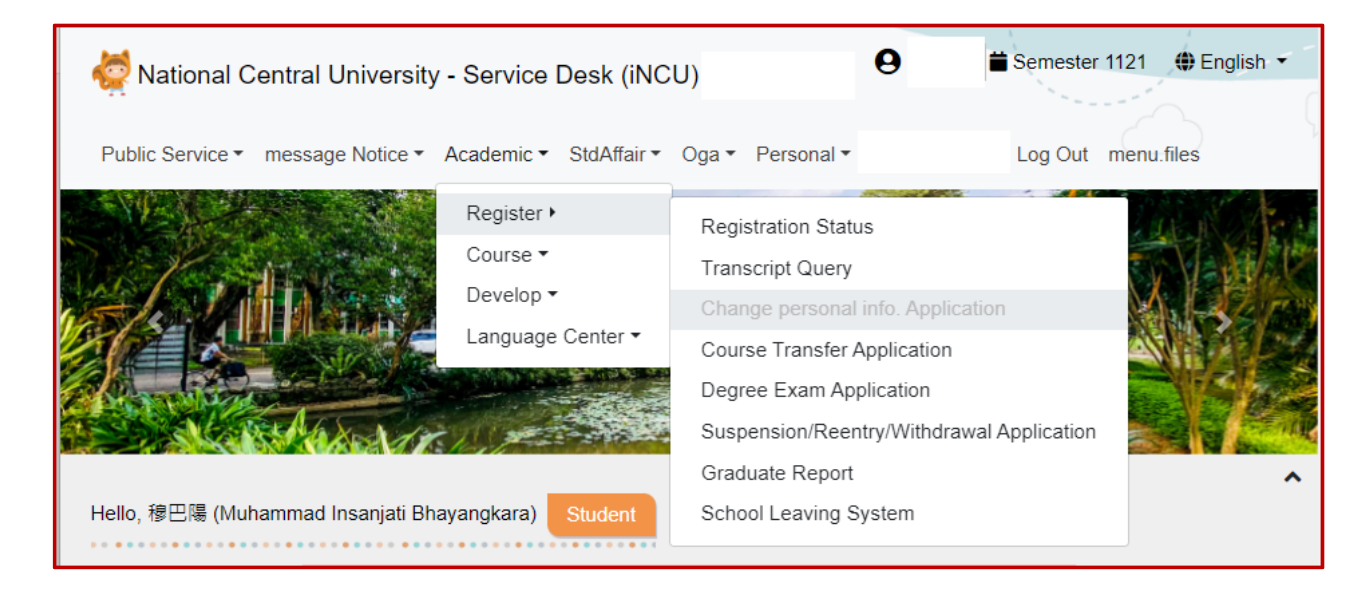

## **B.** Application data entry

1. Press Add to create a new application for updating basic information.

| 蓉 National Central University - Service Desk (iNCU)                   | ⊖ Semester 1121 ⊕ English ▼ |  |  |  |  |  |
|-----------------------------------------------------------------------|-----------------------------|--|--|--|--|--|
|                                                                       |                             |  |  |  |  |  |
| Public Service   message Notice  Academic  StdAffair  Oga  Personal   | Log Out menu files          |  |  |  |  |  |
| Academic ➤ Register ➤ Change personal info. Application               |                             |  |  |  |  |  |
| Change personal info. Application                                     |                             |  |  |  |  |  |
| Add                                                                   |                             |  |  |  |  |  |
| ▲ [system] Change Info Application Date: 08, 01, 2023 ~ 01, 31, 2024. |                             |  |  |  |  |  |
| No data                                                               |                             |  |  |  |  |  |

- 2. Please select **\*Item to Be Changed** :
  - Legal chinese name altered
  - I.D. number altered 《《《 Select this option to update the ARC number.
  - Birth date altered
  - Permanent address altered

Please follow the instructions on the system page to complete the relevant information

3. Upload supporting documents, and then press Save .

| *Item to Be            | Select ~                                                                |
|------------------------|-------------------------------------------------------------------------|
| Changed                | Select                                                                  |
| Before Alteration      | legal chinese name altered<br>I.D. number altered<br>birth date altered |
| *After Alteration      | permanent address altered                                               |
| *Attachments           | Select File                                                             |
| File format only : png | j ∽ jpg ∽ jpeg ∽ pdf (Max 4MB)                                          |

| Save |
|------|
|      |

## C. Submit application for review

| Academic<br>Year /<br>Semester | Application<br>No. | Student<br>ID No. | Name | Department                     | Item to<br>Be<br>Changed | Before<br>Alteration | After<br>Alteration | Status            | Result | Management               |
|--------------------------------|--------------------|-------------------|------|--------------------------------|--------------------------|----------------------|---------------------|-------------------|--------|--------------------------|
| 1121                           | 89322              |                   |      | Mechanical<br>Engineering<br>- |                          |                      |                     | Under application | -      | Edit<br>Delete<br>Submit |

1. Confirm that the entered information is correct, please press Submit .

2. Double-check the data for accuracy, then press Confirm . The application case enters the review process.

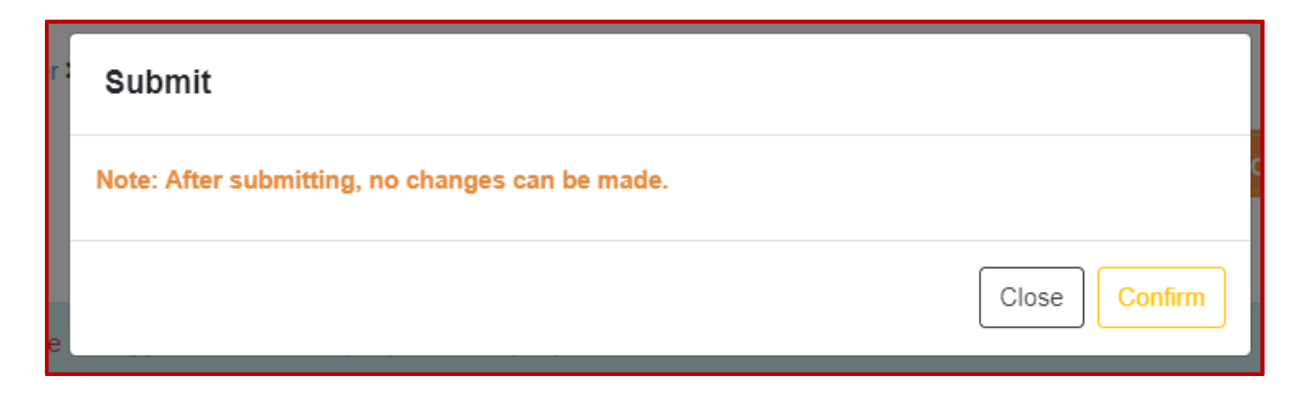

3. Review completed, the system will update the personal information.